# Manual de Declaração de Rebanho e Vacinação Contra Raiva.

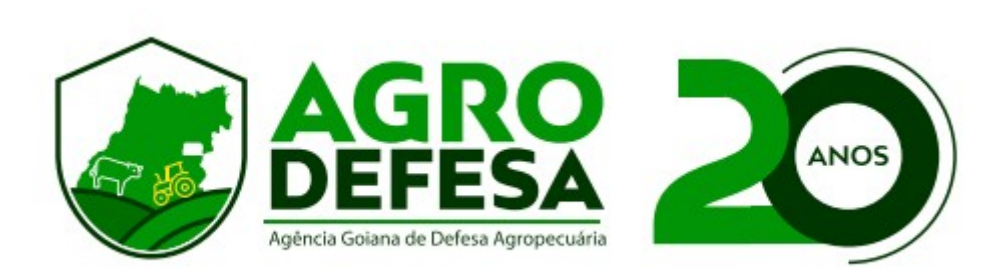

**Propósito:** Este manual tem como objetivo fornecer orientações claras e objetivas para a emissão da declaração de rebanho e vacinação contra a raiva durante a etapa de novembro de 2023.

**Atenção:** Se necessário, utilize a **função de zoom** em sua ferramenta de leitura para ampliar a visualização de imagens e palavras.

#### **LEMBRETE:**

A declaração de rebanho é obrigatória para todas as faixas etárias. O(a) produtor(a) precisa informar o saldo atual de sua propriedade.

A vacinação para antirrábica é destinada aos animais de até 12 meses e nos municípios obrigatórios para raiva. Clique aqui para saber os municípios obrigatórios: <u>Lista de Municípios para Raiva</u>

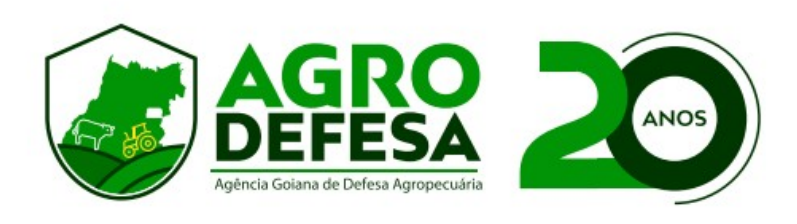

## 1º Passo – Selecionar Propriedade

Acesse o SIDAGO com seu login e senha e vá em Defesa Animal > Declaração Rebanho e Vacinação contra Raiva (Etapa Atual) e clique em **Inserir.** 

Selecione a sua propriedade e clique em Próximo:

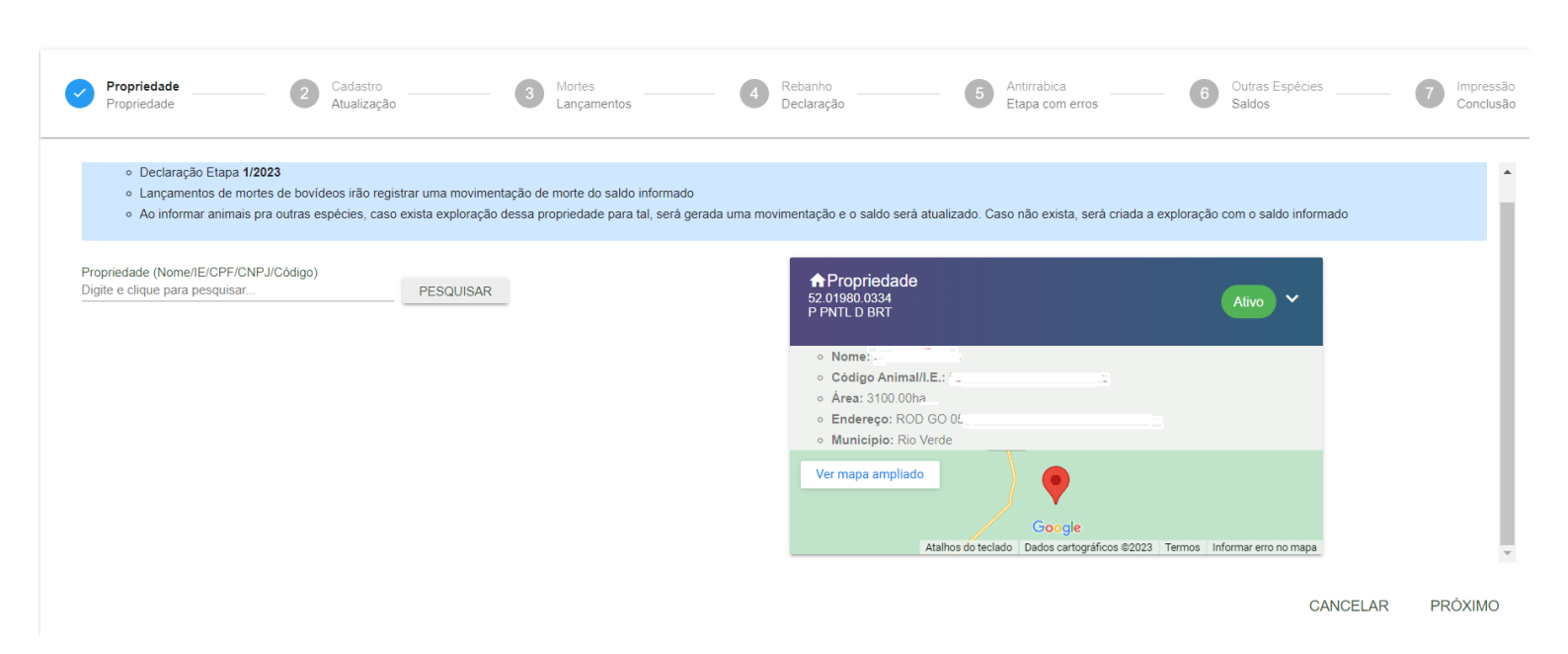

### 2º Passo – Atualização Cadastral

A seção trata de dados cadastrais; por favor, certifique-se de que as informações estejam precisas e, caso contrário, faça as devidas atualizações.

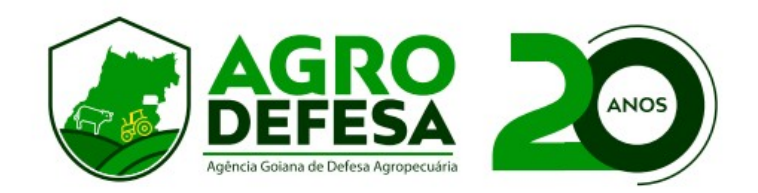

| o > Defesa Animal > Declaração Rebar                        | <u>nho e Vacinação con</u> | <u>tra Raiva.(Etapa Atual)</u> ≯ Ir | serir                                                     |                                                                 |                           |              |
|-------------------------------------------------------------|----------------------------|-------------------------------------|-----------------------------------------------------------|-----------------------------------------------------------------|---------------------------|--------------|
| Propriedade Cac<br>Propriedade Atu                          | dastro<br>alização         | 3 Mortes<br>Lançamentos             | Rebanho<br>Declaração                                     | 6 Antirrabica<br>Etapa com erros                                | Outras Espécies<br>Saldos | - 7 Im<br>Cc |
| Adicionar Endereço de Contato 🕀                             |                            |                                     | Visualizar Endereç                                        | o da Propriedade                                                |                           |              |
| Endereço: f<br>Município: Rio Verde, Golás / Tipo: Endereço | Pessoal                    |                                     | Endereço: ROD G<br>Município: Rio Ven<br>CEP: 7400000 / E | 이 է<br>de, Goiás / Tipo: Endereço Pessoal<br>Bairro: zona rural | 2                         |              |
| CEP: 75900-000 / Bairro: ZONA RURAL Principal               |                            |                                     |                                                           |                                                                 |                           |              |
| Adicionar Telefones 🕀                                       |                            |                                     | Email                                                     |                                                                 |                           |              |
| Telefone Celular Pessoal:                                   | / 0                        |                                     |                                                           |                                                                 |                           |              |
| Abrigo Morcego?<br>Selecione                                | ~                          |                                     | Área Propriedade (Ha<br>310.000                           | )                                                               |                           |              |
| VOLTAR                                                      |                            |                                     |                                                           |                                                                 |                           | PRÓX         |

#### 3º Passo – Mortes

Se a propriedade registrou uma ou mais mortes, será necessário declará-las, segue exemplo. Em caso de não mortes, clicar apenas em **Próximo**.

Ao informar mortes, é preciso informar o motivo. Para isso, clique em **Adicionar Mortes por Tipo – Bovinos**, selecione a estratificação correspondente, o **Tipo Morte e a Quantidade.** 

| Propriedade            | Atualização            |                                                                                                 | Mortes<br>Lançamentos                  | 4 Rebanho<br>Declaraç | ção | 5 Antirrabi             | ca 6 Ou<br>om erros 6 Sa    | utras Espécies 7            | Impres |
|------------------------|------------------------|-------------------------------------------------------------------------------------------------|----------------------------------------|-----------------------|-----|-------------------------|-----------------------------|-----------------------------|--------|
| ovinos                 |                        |                                                                                                 |                                        |                       |     |                         |                             |                             |        |
| 4acho, 0 a 12<br>neses | Fêmea, 0 a 12<br>meses | Macho, 13 a 24<br>meses                                                                         | Fêmea, 13 a 24<br>meses                | Macho, 25 a<br>meses  | 36  | Fêmea, 25 a 36<br>meses | Macho, Acima de 36<br>meses | Fêmea, Acima de 36<br>meses | Tota   |
| 0                      | 3                      | 0                                                                                               | 3                                      | 3                     | 0   | 0                       | 0                           |                             | 3      |
| 0                      | 0                      | 0                                                                                               |                                        | 1                     | 0   | 0                       | (                           | 0                           | 0      |
|                        |                        | Mortes po                                                                                       | or Tipo - Bovinos                      |                       |     |                         |                             |                             |        |
|                        |                        | Mortes po<br>Estratificação<br>Fêmea, 13 a                                                      | * 24 meses                             | ~                     |     |                         |                             |                             |        |
|                        | -                      | Mortes po<br>Estratificação<br>Fêmea, 13 a<br>Tipo Morte *<br>Descarga Elé                      | er Tipo - Bovinos                      | ~                     |     |                         |                             |                             |        |
|                        | _                      | Mortes po<br>Estratificação<br>Fêmea, 13 a<br>Tipo Morte *<br>Descarga Elé<br>Quantidade *<br>1 | r Tipo - Bovinos<br>24 meses<br>étrica | ~                     |     |                         |                             |                             |        |

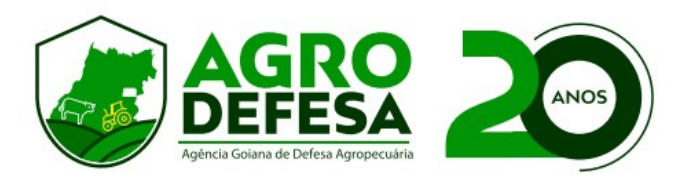

# 4º Passo – Declaração de Rebanho:

Informe todos os animais existentes em sua propriedade, mesmo que não estejam em idade vacinal para raiva ou que não foram vacinados para raiva, pois é uma tela de atualização de existência de rebanho.

| Propriedade<br>Propriedade                                                | <b>@</b>               | Cadastro<br>Atualização | Mortes<br>Lançamentos   | 4                       | <b>Rebanho</b><br>Declaração | - 5 Antirrabica<br>Etapa com err | ros — 6 Outr                | as Espécies 7               | Impressão<br>Conclusão |  |  |  |
|---------------------------------------------------------------------------|------------------------|-------------------------|-------------------------|-------------------------|------------------------------|----------------------------------|-----------------------------|-----------------------------|------------------------|--|--|--|
| Informar todos os animais presentes no seu rebanho no campo "Existentes". |                        |                         |                         |                         |                              |                                  |                             |                             |                        |  |  |  |
| Bovinos                                                                   |                        |                         |                         |                         |                              |                                  |                             |                             |                        |  |  |  |
| Estratificações                                                           | Macho, 0 a 12<br>meses | Fêmea, 0 a 12<br>meses  | Macho, 13 a 24<br>meses | Fêmea, 13 a 24<br>meses | Macho, 25 a 36<br>meses      | Fêmea, 25 a 36<br>meses          | Macho, Acima de 36<br>meses | Fêmea, Acima de 36<br>meses | Total                  |  |  |  |
| 🕀 Saldo                                                                   | 0                      | 3                       | 0                       | 3                       | 0                            | 0                                | 0                           | 3                           | 9                      |  |  |  |
| ⊖ <sub>Mortes</sub>                                                       | 0                      | 0                       | 0                       | 1                       | 0                            | 0                                | 0                           | 0                           | 1                      |  |  |  |
| (II) Atual                                                                | 0                      | 3                       | 0                       | 2                       | 0                            | 0                                | 0                           | 3                           | 8                      |  |  |  |
| (i) Existentes                                                            | 0                      | 3                       | 0                       | 2                       | 0                            | 0                                | 0                           | 3                           | 8                      |  |  |  |
| Dados básicos                                                             |                        |                         |                         |                         |                              |                                  |                             |                             |                        |  |  |  |
| Tipo *         Data Declaração *           Selecione >         30/10/2023 |                        |                         |                         |                         |                              |                                  |                             |                             |                        |  |  |  |
| 4                                                                         |                        |                         |                         |                         |                              |                                  |                             |                             | •                      |  |  |  |
| VOLTAR                                                                    |                        |                         |                         |                         |                              |                                  |                             |                             | PRÓXIMO                |  |  |  |

#### Informe também o **Tipo = Servidor.**

A **Data Declaração** é a data que está sendo lançada a vacina no sistema.

| – Dados básicos |   |                   |  |
|-----------------|---|-------------------|--|
| Eddoo Subiood   |   |                   |  |
|                 |   |                   |  |
| lipo *          |   | Data Declaração * |  |
| Servidor        | ~ | 30/10/2023        |  |
|                 |   |                   |  |

Caso haja fêmeas de 0 a 12 meses, informe a estratificação abaixo. Esses dados são referentes a idade para brucelose.

| Idade Animais (Bovinos) de 0 - 12 meses (fêm | eas)             |                   |   |
|----------------------------------------------|------------------|-------------------|---|
| 0 - 2 meses<br>1                             | 3 - 8 meses<br>2 | 9 - 12 meses<br>0 |   |
| 4                                            |                  | •                 | Ť |

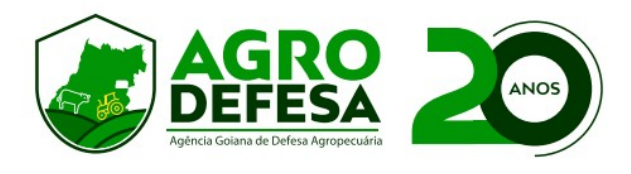

#### 5º Passo – Antirrábica.

Nessa página informe apenas os animais que foram vacinados para raiva. Segue exemplo. Caso o sistema tenha puxado automaticamente o saldo animal da tela anterior, basta apagar os que não foram vacinados.

Essa tela também é utilizada para informar animais reservados ao abate. Em caso sim, utilize a linha "**Reserva Abate**" cor azul.

| Propriedade Propriedade | Cadastro<br>Atualização |                        | Mortes<br>Lançamentos   | <b>C</b>                | Rebanho<br>Declaração   |                         | Outras Espècies<br>Saldos   |                             | lm<br>Co | ipressão<br>onclusão |
|-------------------------|-------------------------|------------------------|-------------------------|-------------------------|-------------------------|-------------------------|-----------------------------|-----------------------------|----------|----------------------|
| Estratificações         | Macho, 0 a 12<br>meses  | Fêmea, 0 a 12<br>meses | Macho, 13 a 24<br>meses | Fêmea, 13 a 24<br>meses | Macho, 25 a 36<br>meses | Fêmea, 25 a 36<br>meses | Macho, Acima de 36<br>meses | Fêmea, Acima de 36<br>meses | Tot      | al                   |
| 🕀 Saldo                 | 0                       | 3                      | 0                       | 3                       | 0                       | 0                       | 0                           | 3                           |          | 9                    |
|                         | 0                       | 0                      | 0                       | 1                       | 0                       | 0                       | 0                           | 0                           |          | 1                    |
| (II) Atual              | 0                       | 3                      | 0                       | 2                       | 0                       | 0                       | 0                           | 3                           |          | 8                    |
| 🧪 Vacinados             | 0                       | 3                      | 0                       | 0                       | 0                       | 0                       | 0                           | 0                           |          | 3                    |
| Reserva Abate           | 0                       | 0                      | 0                       | 0                       | 0                       | 0                       | 0                           | 0                           |          | 0                    |

Vacinação do Antirrábica nara Outras Ecnócios

É necessário também atualizar o saldo de **outras espécies**, caso possua e ou caso o município for obrigatório. As espécies são: Equinos, Muar, Asinino, Caprino e Ovino. Caso não possua saldo desses animais, deixe tudo zerado.

| /acinação de Antirrábica para Outras Espécies                                                                                                    |                       |                       |                         |                                       |       |  |  |  |  |  |  |  |  |
|----------------------------------------------------------------------------------------------------|-----------------------|-----------------------|-------------------------|---------------------------------------|-------|--|--|--|--|--|--|--|--|
| <ul> <li>O saldo informado na vacina de antirrábica das espécies abaixo (Equídeos, Caprinos/Ovinos) atualizará automaticamente o saldo dessas espécies nas propriedades.</li> <li>Caso elas não possuam exploração criada, será criado automaticamente.</li> <li>Caso não possua saldo desses animais, deixe tudo zerado.</li> </ul> |                       |                       |                         |                                       |       |  |  |  |  |  |  |  |  |
| * Estratificações<br>6 - Equideos<br>12 - Caprinos/Ovinos                                                                                                    | Macho, Até 6/12 Meses | Fêmea, Até 6/12 Meses | Macho, Acima 6/12 Meses | Fêmea, Acima 6/12 Meses               | Total |  |  |  |  |  |  |  |  |
| Equino - Opção Controle *<br>Criar/atualizar saldo e vacinar ×                                                                                                    | 0                     | 1                     | 1                       | 1                                     | 3     |  |  |  |  |  |  |  |  |
| Vacinados/Saldo                                                                                                    | 0                     | 1                     | 1                       | · · · · · · · · · · · · · · · · · · · | 0     |  |  |  |  |  |  |  |  |
| Muar - Opção Controle *                                                                                                    |                       | _                     |                         |                                       |       |  |  |  |  |  |  |  |  |

Se algum animal foi destinado ao abate, é imprescindível anexar o termo de responsabilidade. Clique na opção "Termo de Responsabilidade" para baixar o arquivo e, em seguida, faça o upload selecionando "Escolher o Arquivo", conforme indicado na imagem abaixo.

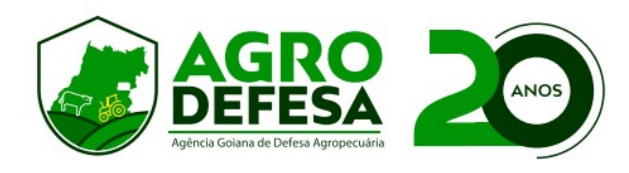

| Anexo obrigatório em caso de reserva para abate (Termo de Responsabilidade) |  |  |  |  |  |  |  |  |  |  |
|-----------------------------------------------------------------------------|--|--|--|--|--|--|--|--|--|--|
| ESCOLHER ARQUIVO 🕖 Máximo de 5MB cada. Tipo: (doc, pdf, jpg, jpeg, png).    |  |  |  |  |  |  |  |  |  |  |
|                                                                             |  |  |  |  |  |  |  |  |  |  |
|                                                                             |  |  |  |  |  |  |  |  |  |  |

Os dados da nota fiscal de compra da vacina, são puxados automaticamente, caso a revenda onde comprou tenha lançado a NF no SIDAGO. Em caso negativo, entre em contato com a revenda, solicitando o lançamento.

Caso a revenda seja de outro estado, utilizar o campo Notas Fiscais de Fora de Goiás.

| • | Propriedade                                                                                         | tualização                                               | Mortes 🗸                                               | Rebanho 5                   | Antirrabica<br>Etapa com erros | Outras B<br>Saldos | Espécies |
|---|----------------------------------------------------------------------------------------------------|----------------------------------------------------------|--------------------------------------------------------|-----------------------------|--------------------------------|--------------------|----------|
|   | lota Fiscal                                                                                         |                                                          |                                                        |                             |                                |                    |          |
|   | <ul> <li>Aguarde o prazo médio de 1 hora ap</li> <li>Em casos de municípios obrigatórios</li> </ul> |                                                          |                                                        |                             |                                |                    |          |
|   | Notas Fiscais de Goiás                                                                              | Chave de Acesso da Nota *<br>522310453214650001825500100 | 000165410002772 🗸                                      |                             |                                |                    |          |
|   | Adicionar 🕀                                                                                         | Revenda<br>Data Compra: 30/10/2023                       |                                                        |                             |                                |                    |          |
|   | Notas Fiscais de Fora de Goiás —                                                                    | PRODUTOS<br>Laboratório: ANIMA                           | ALE   <b>Validade</b> : 05/2024   <b>Partida</b> : 003 | 8/2022   <b>Doses</b> : 125 |                                |                    |          |
|   | Adicionar 🕀                                                                                         |                                                          |                                                        |                             |                                | ONFIRMAR           | FECHAR   |
|   |                                                                                                    |                                                          |                                                        |                             |                                |                    |          |

#### 6º Passo – Outras Espécies

Utilize essa seção para informar saldo de animais como Abelhas, Suídeos, Aves e Animais Aquáticos. Além de ser necessário responder as perguntas sobre criação de peixes e criação de suínos.

Após preenchimento dos dados, clicar em Concluir, para finalizar o lançamento da declaração.

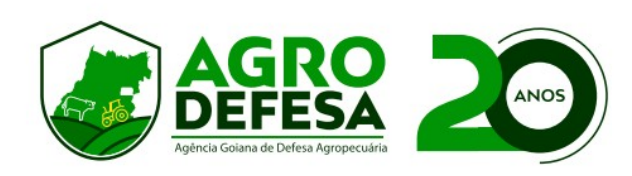

| ~  | Propriedade<br>Propriedade        |                   | <b>~</b>  | Cadastr<br>Atualiza | <b>o</b><br>ção |         | -    | Mortes<br>Lançamentos | 6 | <b>~</b> | <b>Rebanho</b><br>Declaração | <b>~</b> | Antirrabica<br>Vacinação | 6 | Outras Espécies<br>Saldos | <br>7 | Impressão<br>Conclusão |
|----|-----------------------------------|-------------------|-----------|---------------------|-----------------|---------|------|-----------------------|---|----------|------------------------------|----------|--------------------------|---|---------------------------|-------|------------------------|
| C  | )bs: Preencher some               | ente para criaçõ  | es do tip | oo subsis           | tência          |         |      |                       |   |          |                              |          |                          |   |                           |       | ŕ                      |
| S  | aldos atuais de c                 | outras espéc      | ies       | de 1 die            | Adulto          | Peeries |      |                       |   |          |                              |          |                          |   |                           |       |                        |
| G  | alinha                            | 0<br>0            | Aves      | 0                   | 53              | Rechau  | 0    |                       |   |          |                              |          |                          |   |                           |       |                        |
| Ρ  | eru                               | Ovos Férteis<br>0 | Iniciad   | 0 Ave               | s de 1 dia<br>( | Adult   | Recr | ado<br>80             |   |          |                              |          |                          |   |                           |       |                        |
| In | formações Obrig                   | gatórias —        |           |                     |                 |         |      |                       |   |          |                              |          |                          |   |                           |       |                        |
| 4  | Existe criação de Pe<br>Selecione | ixes? *           |           |                     | ~               |         |      |                       |   |          |                              |          |                          |   |                           |       | •                      |

Os dados serão carregados. Aguarde.

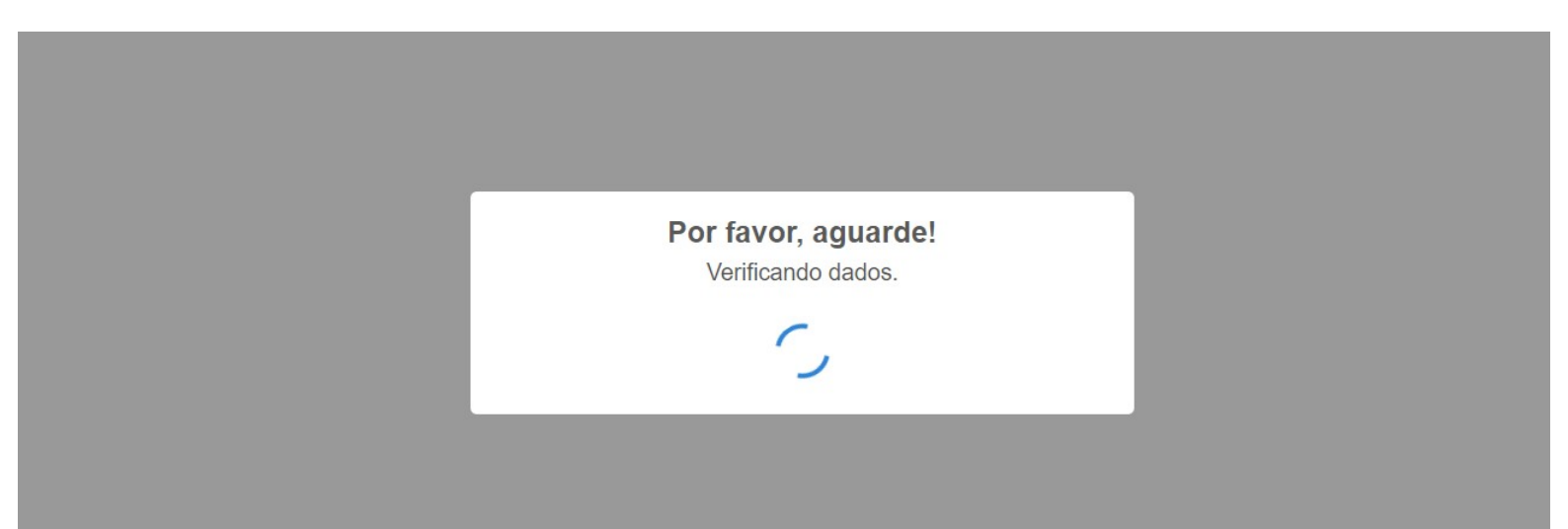

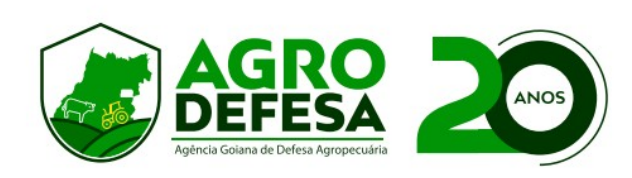

Caso queria visualizar os dados gerados, clique em Imprimir **Declaração Completa**.

Em caso de dúvidas referentes ao lançamento da declaração, entre em contato com a unidade local de seu município.

Segue link de telefone: <u>Contato</u>

Gerência de Tecnologia - AGRODEFESA

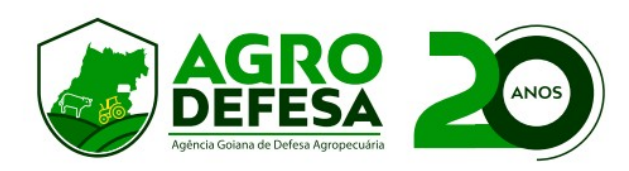